### REFERENCE GUIDE: HOW TO VIEW ISHOP OR ITRAVEL+ PAYMENT STATUS

#### The purpose of this document is to guide UTRGV users on how to view payment status for iShop and iTravel+ .

**Invoice payment status in iShop** 

- 1. Log in to my.utrgv.edu using your UTRGV credentials.
- 2. Select the **PeopleSof**t application icon.
- 3. Select the Jaggaer iShop Sign In tile.
- 4. Locate the Purchase Order (PO) using the Search bar located at the top right of the screen.

All 
Search (Alt+Q) Q

Enter the PO number on the Search bar or use the drop-down menu from the **All** to select the Purchase Orders option, then enter the PO number and Enter.

5. Select the **Invoice** from the top row tabs.

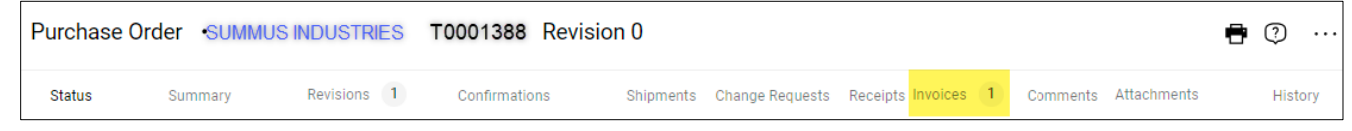

- 6. The Payment Status column indicates status.
  - In Process = invoice pending review
  - Payable = payment approved and awaiting scheduled payment
  - Paid = Invoice has been paid

| Records found: 1,      | Totaling: 338.68 USD |              |            |              | 1              |               |               |
|------------------------|----------------------|--------------|------------|--------------|----------------|---------------|---------------|
| Invoice No. \downarrow | Supplier Invoice No. | Invoice Date | Due Date   | Invoice Type | Payment Status | Invoice Total | Invoiced By   |
| R0009235 Ґ             | REQ110593097         | 11/13/2018   | 11/13/2018 | Invoice      | Paid           | 338.68 USD    | Employee name |

7. Select the **Invoice number** link (R0009235) to view the Payment information once payment has been made.

| General                                   |                             | ··· Addresses                                              |                        |                      | Note/Attachmen       | ts                |              |
|-------------------------------------------|-----------------------------|------------------------------------------------------------|------------------------|----------------------|----------------------|-------------------|--------------|
| Invoice Type                              | Invoice                     | Remit To                                                   |                        |                      | External Note        | no value          |              |
| Pay Status                                | Paid                        | 221 WEST EXPRESSWAY 83<br>LA FERIA, Texas 78559            |                        | Internal Note        | no value             |                   |              |
| Invoice Number                            | R0000449                    | United States<br>Address Id EPRO-002-2                     |                        | External Attachments |                      |                   |              |
| Supplier Invoice No.                      | X181001972:01               | Bill To                                                    |                        |                      | Internal Attachmen   | ts                | Date         |
| Supplier Name                             | LONGHORN BUS SALES          | Accounts Payable-Office of Fin<br>1201 W. University Drive | ance and Public Policy | 🛓 Longhorn Invoi     | 9/7/2018             |                   |              |
| Invoice<br>Goods/Services<br>Receipt Date | 9/7/2018                    | Edinburg, TX 78539<br>United States                        |                        |                      |                      |                   |              |
| Discount Date                             | no value                    | Payment Informatio                                         | 20                     |                      |                      |                   |              |
| Invoice Received                          | 9/7/2018                    | r ujinent internatio                                       | Payment mormation      |                      |                      | inning & Handling |              |
| Date                                      | • Ia overridden             | Constant Contra                                            |                        |                      | Discount, Tax, Si    | ipping & Handling |              |
| Terms                                     | 0% 0, Net 30                | Accounting Date                                            | 11/14/2018             |                      | Discount, tax, shipp | ing & handling    |              |
| Terms Discount                            | 0.00 USD                    | F.O.B.                                                     | Destination            |                      | Allocation           | Sum of All        |              |
| Invoice Name                              | AS090718                    |                                                            |                        |                      |                      | Header-level      | Sum of lines |
| Finally Close                             | ×                           | Payment Method                                             | ACH                    |                      | Discount             | 0.00 USD          | 0.00 USD     |
|                                           | Contract of the             | Payment Record No.                                         | 4100008820             |                      | Tax 1                | 0.00 USD          | 0.00 USD     |
| Purchasing Business<br>Unit               | no value                    |                                                            |                        |                      | Tax 2                | 0.00 USD          | 0.00 USD     |
| 10000                                     |                             | Payment Record Date                                        | 11/14/2018             |                      | Shipping             | 0.00 USD          | 0.00 USD     |
| UNDICIMI BY                               | MF. LUCIO ADDEL MUDIO LODEZ |                                                            |                        |                      |                      |                   |              |

# REFERENCE GUIDE: HOW TO VIEW ISHOP OR ITRAVEL+ PAYMENT STATUS

### **iTravel+ Payment Status**

- 1. Log in to my.utrgv.edu using your UTRGV credentials.
- 2. Select the **PeopleSof**t application icon.
- 3. Select the Accounts Payable module.
- 4. Select the **Voucher Entry** tile.

| oucher Entry |
|--------------|
| ,            |
| -*           |
|              |
|              |

# 5. Select Find an Existing Value

6. Enter the report ID in the **Invoice Number** field and Search.

| Voucher                                                                                                    |
|----------------------------------------------------------------------------------------------------|
| Find an Existing Value<br>V Search Criteria                                                                                                    |
| Enter any information you have and click Search. Leave fields blank for a list of all values.                                                  |
| Recent<br>Searches       Choose from recent searches       Saved<br>Searches       Choose from saved searches       Choose from saved searches |
| Business Unit = V UTRGV Q                                                                                                    |
| Voucher ID begins with 🗸                                                                                                    |
| Invoice Number contains                                                                                                    |
| Search Clear                                                                                                    |

7. Select Voucher ID from options in the Search Results

| ✓ Search R<br>108 rows - | esults<br>Business Unit " | UTRGV" Invoice Number "7cd" |                            |                   |                 |                     |             |               |                  |                    |                 |                   |                       |         |
|--------------------------|---------------------------|-----------------------------|----------------------------|-------------------|-----------------|---------------------|-------------|---------------|------------------|--------------------|-----------------|-------------------|-----------------------|---------|
|                          |                           |                             |                            |                   |                 |                     |             |               |                  |                    | < 1-10          | of 108 🗸          | > >                   | view 10 |
| Business<br>Unit         | Voucher ID                | Invoice Number              | Gross<br>Invoice<br>Amount | Payment<br>Amount | Invoice<br>Date | Short Supplier Name | Supplier ID | Supplier Name | Voucher<br>Style | Related<br>Voucher | Entry<br>Status | Voucher<br>Source | Incomplete<br>Voucher |         |
| UTRGV                    | ER00000                   | 00004F77CDCD47EF8463-1      | 797.15                     | 797.15            | 08/22/2023      | Payee Name          | 0000003181  | Payee Name    | Regular          | (blank)            | Postable        | EDI               | Complete              | >       |
| UTRGV                    | ER00001                   | 01F37CD431DE43449971-1      | 484.69                     | 484.69            | 01/09/2023      | Payee Name          | 0000024445  | Payee Name 1  | Regular          | (blank)            | Postable        | EDI               | Complete              | >       |
| UTRGV                    | ER00002                   | 09F1807CDEC04F579277-1      | 891.81                     | 891.81            | 09/05/2023      | Payee Name          | 0000024445  | Payee Name 2  | Regular          | (blank)            | Postable        | EDI               | Complete              | >       |

# 8. Select Payments tab to view Schedule Payment section details

| Summary Related Documents Invoice Information |        |  |  | Payments         Voucher Attributes         Error Summary |           |               |        |           |                |                                          |
|-----------------------------------------------|--------|--|--|-----------------------------------------------------------|-----------|---------------|--------|-----------|----------------|------------------------------------------|
| Payment O                                     | ptions |  |  |                                                           |           |               |        |           |                |                                          |
| Bank BANK NAME<br>Account VAP1                |        |  |  | Pay 0                                                     | Pay Group |               |        | Netting   | Not Applicable | Supplier Bank<br>Messages                |
|                                               |        |  |  | Handling US Mail<br>Hold Reason                           |           |               |        | L/C ID    |                | Layout<br>Hold Payment<br>Separate Payme |
| Method ACH ACH<br>Message                     |        |  |  |                                                           |           |               |        | Actions   |                |                                          |
|                                               |        |  |  |                                                           |           |               |        | 7 1010110 | Inbound IPAC   |                                          |
|                                               |        |  |  |                                                           |           |               |        |           |                | Select IPAC                              |
| Message will appear on remittance advice.     |        |  |  |                                                           |           | Supplier Offs | et TOP |           |                |                                          |
| Schedule P                                    | ayment |  |  |                                                           |           |               |        |           |                |                                          |
| Action Schedule Payment                       |        |  |  | Payme                                                     | nt Dat    | e 07/12/2022  |        |           |                |                                          |
| Pay                                           |        |  |  | Re                                                        | ferenc    | 000000000     | 1      |           |                |                                          |